### Tutorial de Migração Google Drive para OneDrive

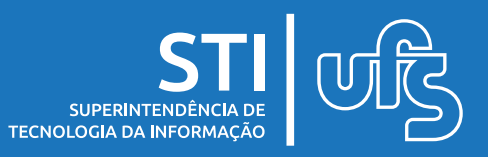

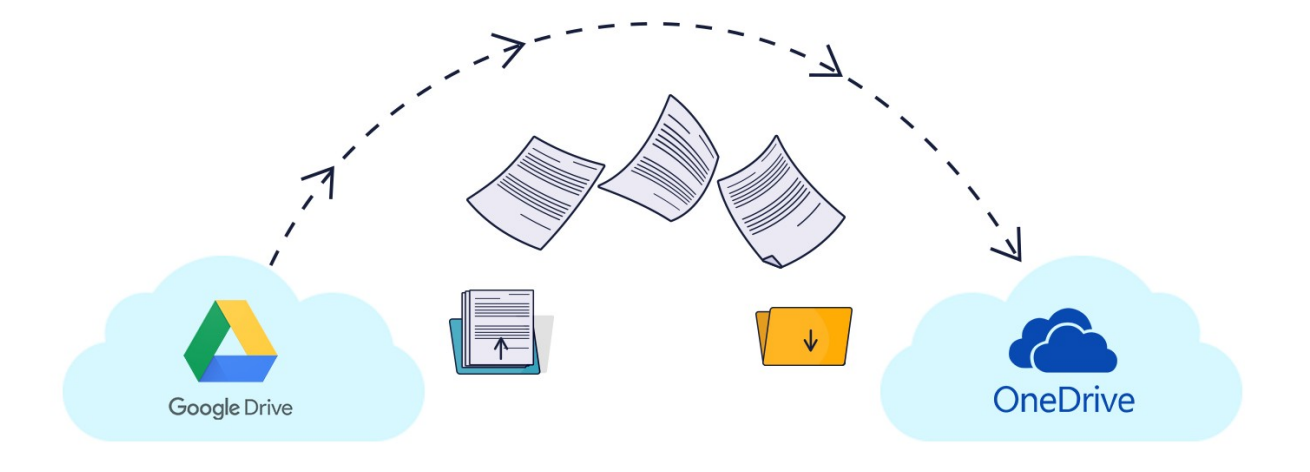

# Índice:

- 1) Instalar o Google Drive para Desktop
- 2) Instalar o Microsoft OneDrive para Desktop
- 3) Movendo Arquivos
- 4) Status dos Arquivos no OneDrive
- 5) Validando o procedimento

última atualização em jan/2022

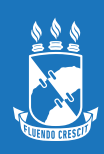

## 1. Instalar o Google Drive para Desktop

1º Passo: Baixar o arquivo

https://www.google.com/intl/pt-BR/drive/download/

Fazer o download do Drive para computador

### 2° Passo: Instalar e Autenticar

A autenticação deverá ser feita com a conta *<login>@academico.ufs.br* 

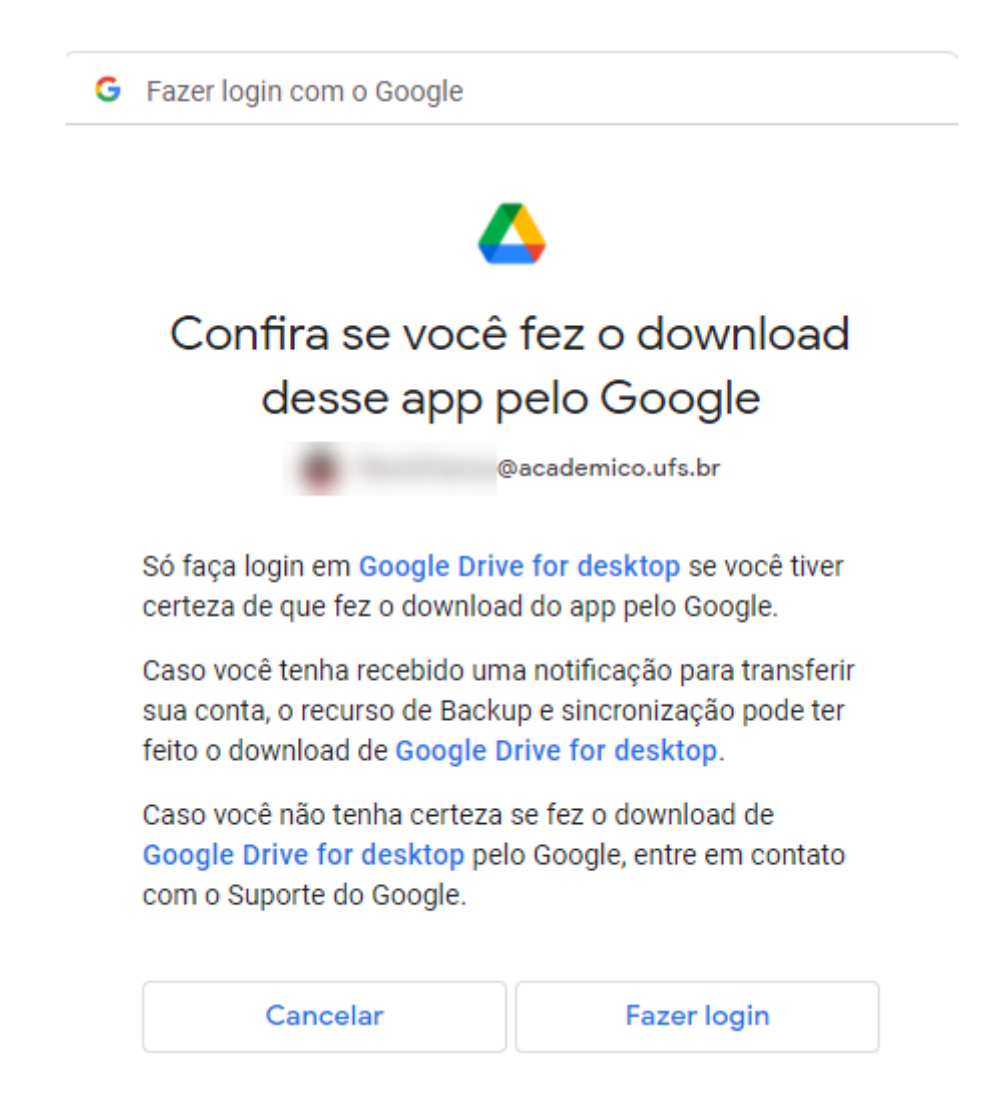

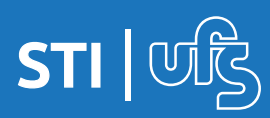

#### 3º Passo: Em Meu Computador deve exibir o Drive Virtual

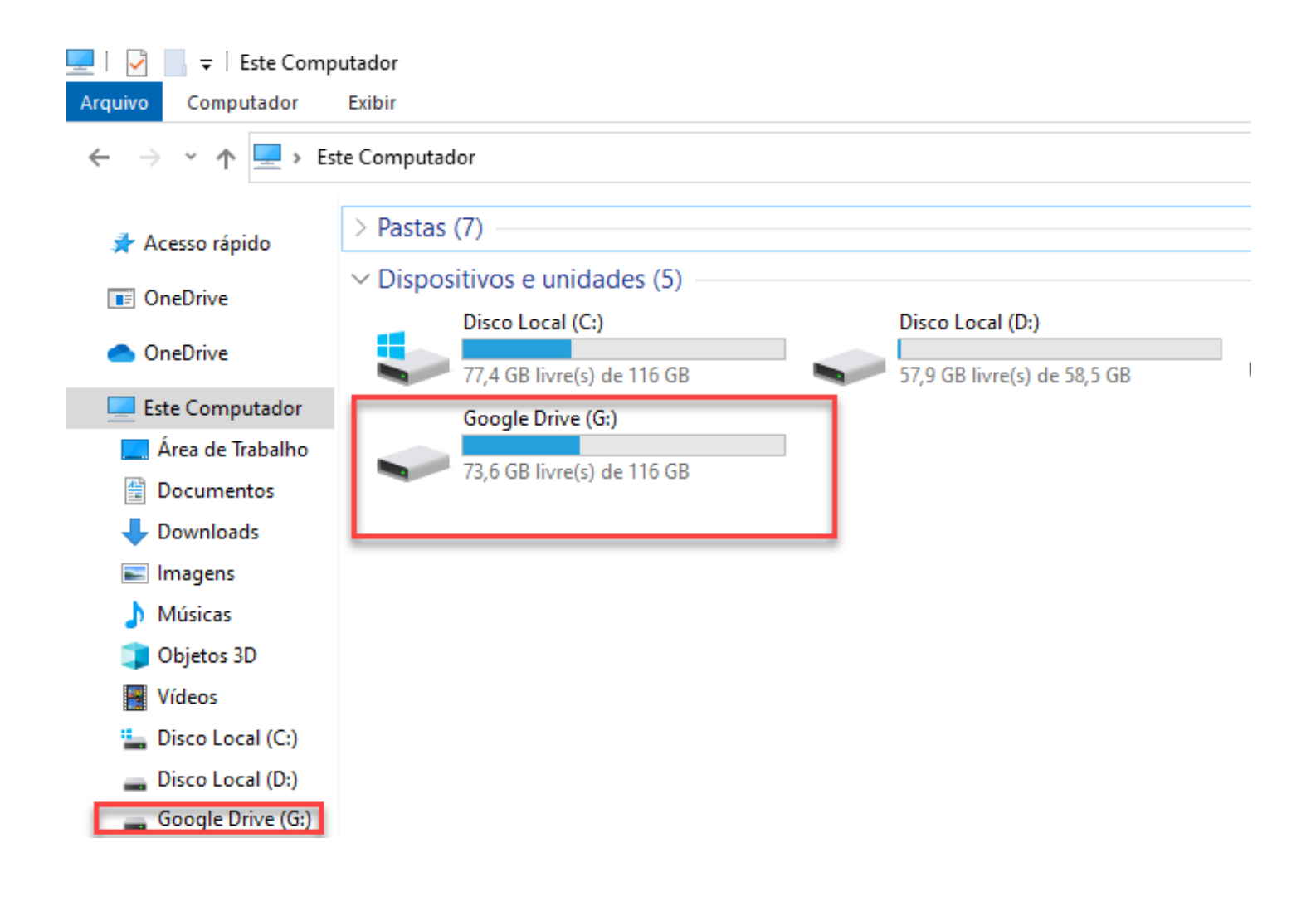

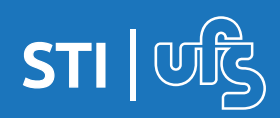

### 2. Instalar o Microsoft One Drive para Desktop

Se você tiver o <u>Windows 10, o OneDrive já estará instalado</u> em seu computador. Se você estiver usando outra versão do Windows, instale o OneDrive para começar.

#### 1º Passo: Baixar o arquivo

https://www.microsoft.com/pt-br/microsoft-365/onedrive/download

Baixar

2° Passo: Instalar e/ou Autenticar

A autenticação deverá ser feita com a conta *<login>@office.ufs.br* 

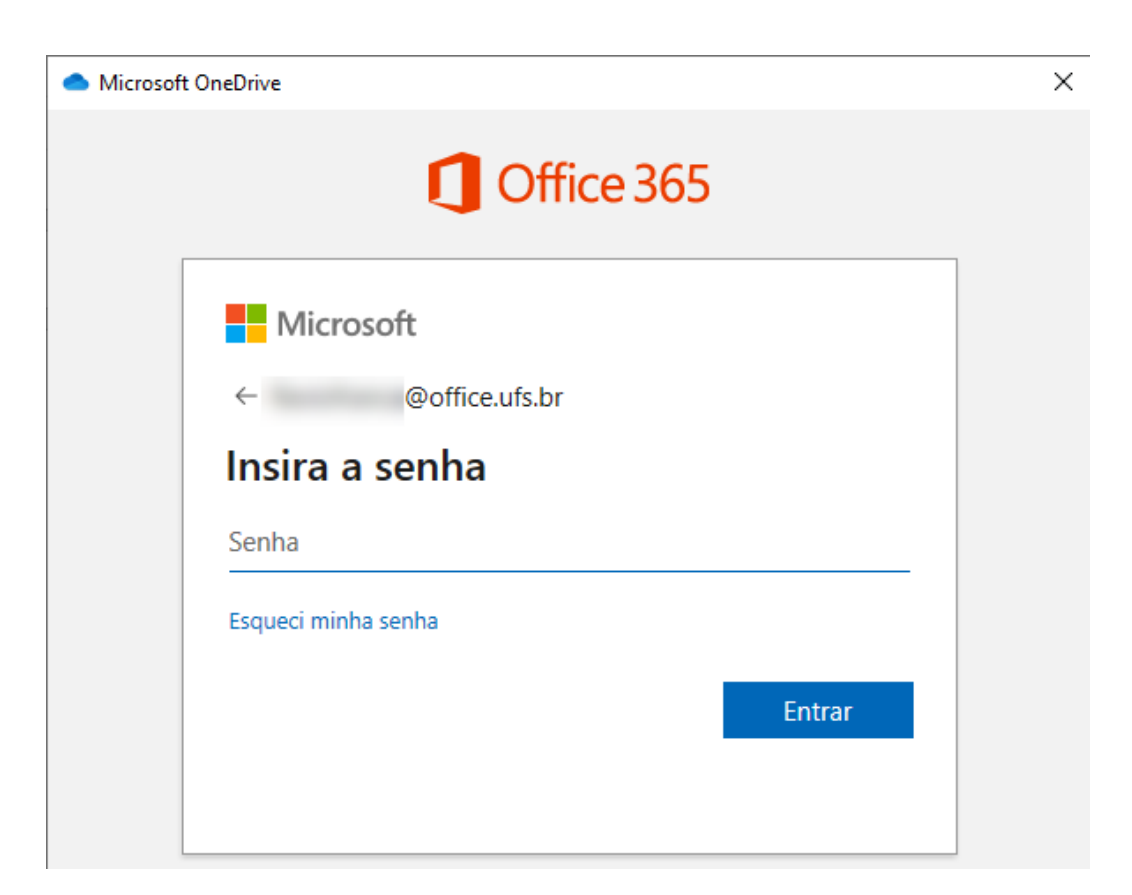

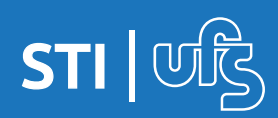

**3º Passo:** Fica a critério do usuário escolher se quer ou não fazer o backup automaticamente desse três locais.

Para não fazer, desmarque a caixa de seleção apontada pela seta.

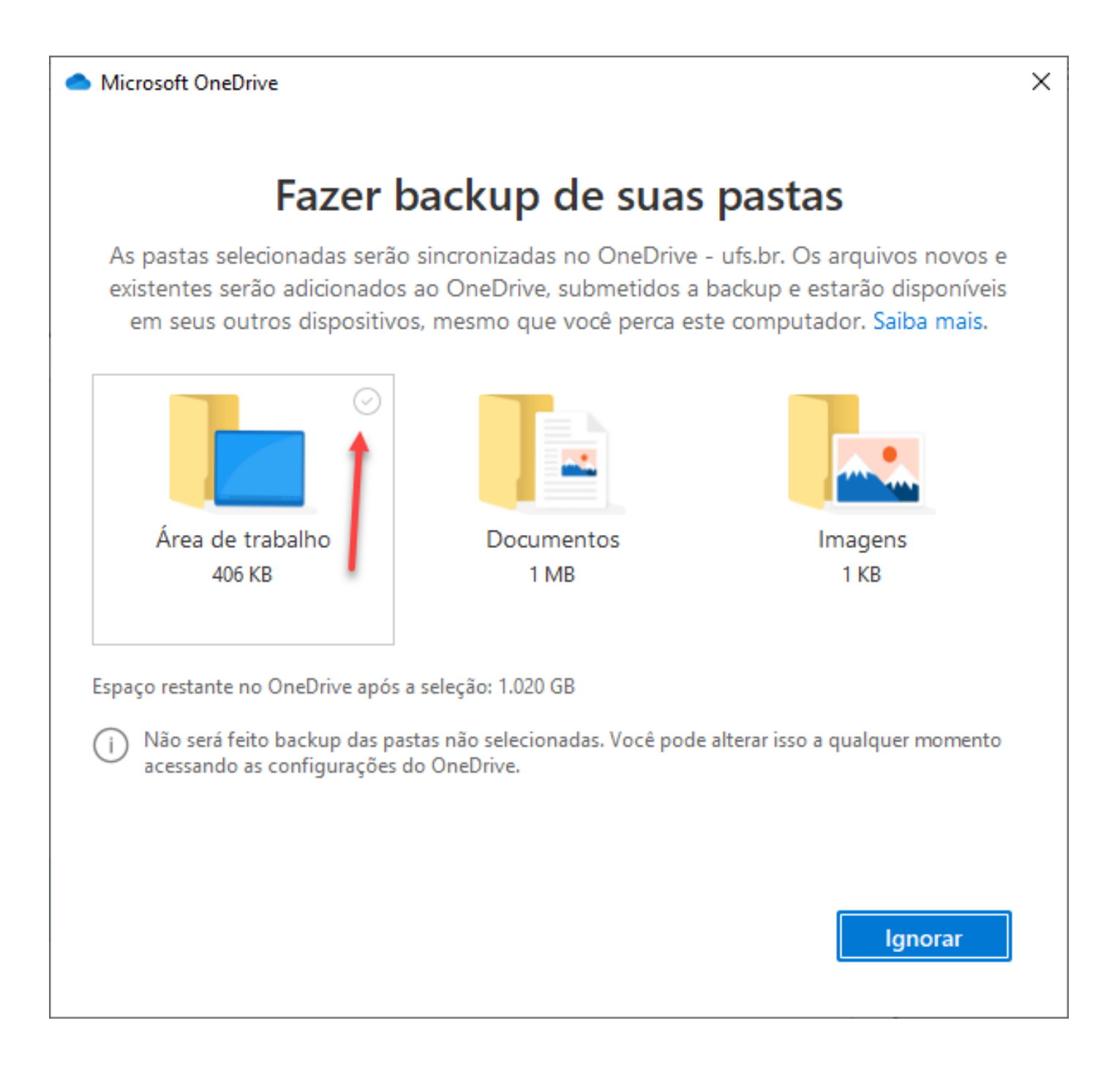

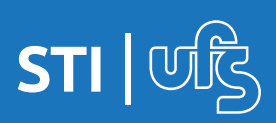

#### **4º Passo:** Em Meu Computador vai ser exibido o Atalho para One Drive - UFS

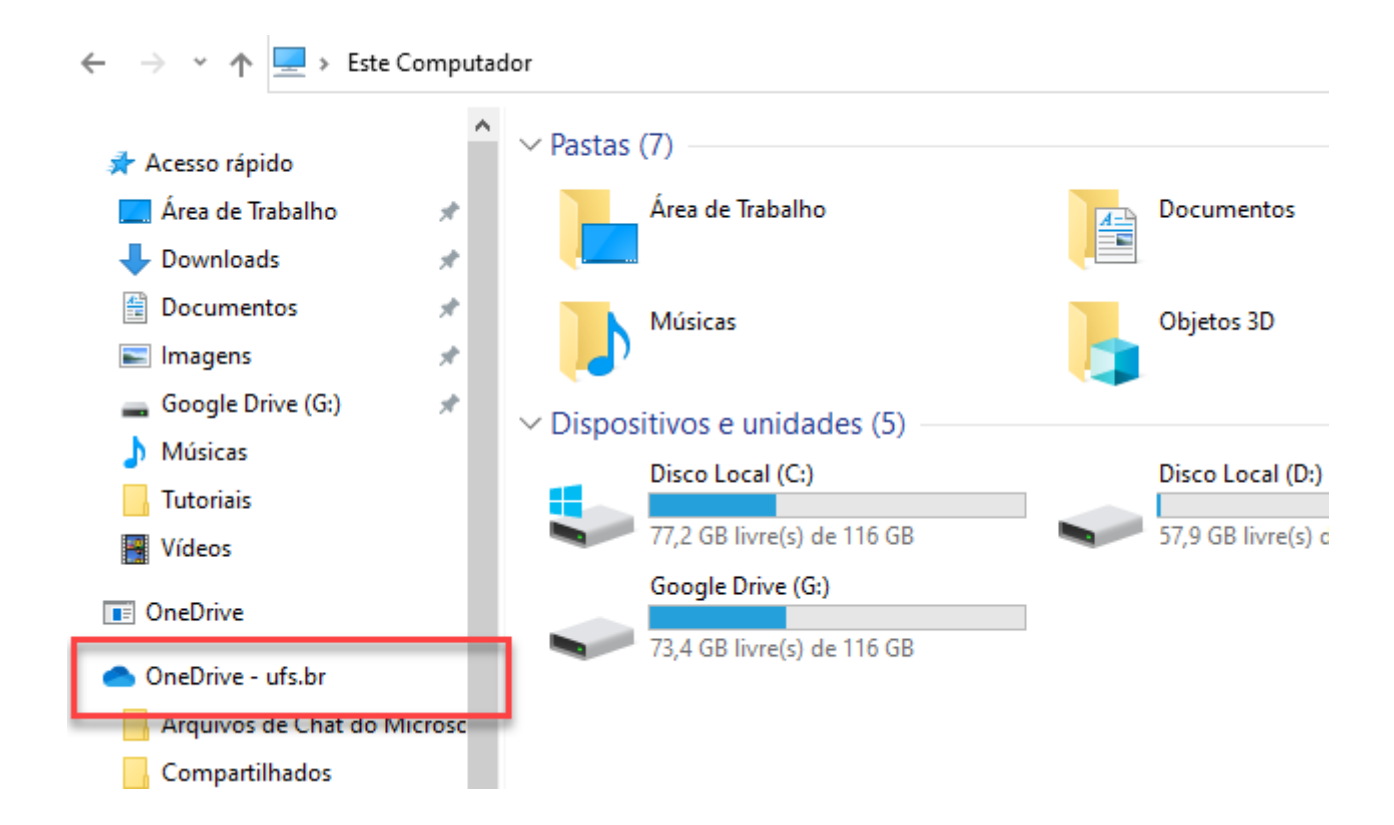

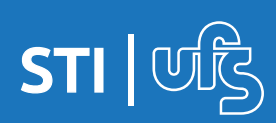

## 3. Movendo Arquivos

Toda a migração dependerá da velocidade da internet (download/upload) e do tamanho dos arquivos.

### **1º Passo:** Entre no Drive Virtual do Google Drive

E escolha os arquivos a serem movidos

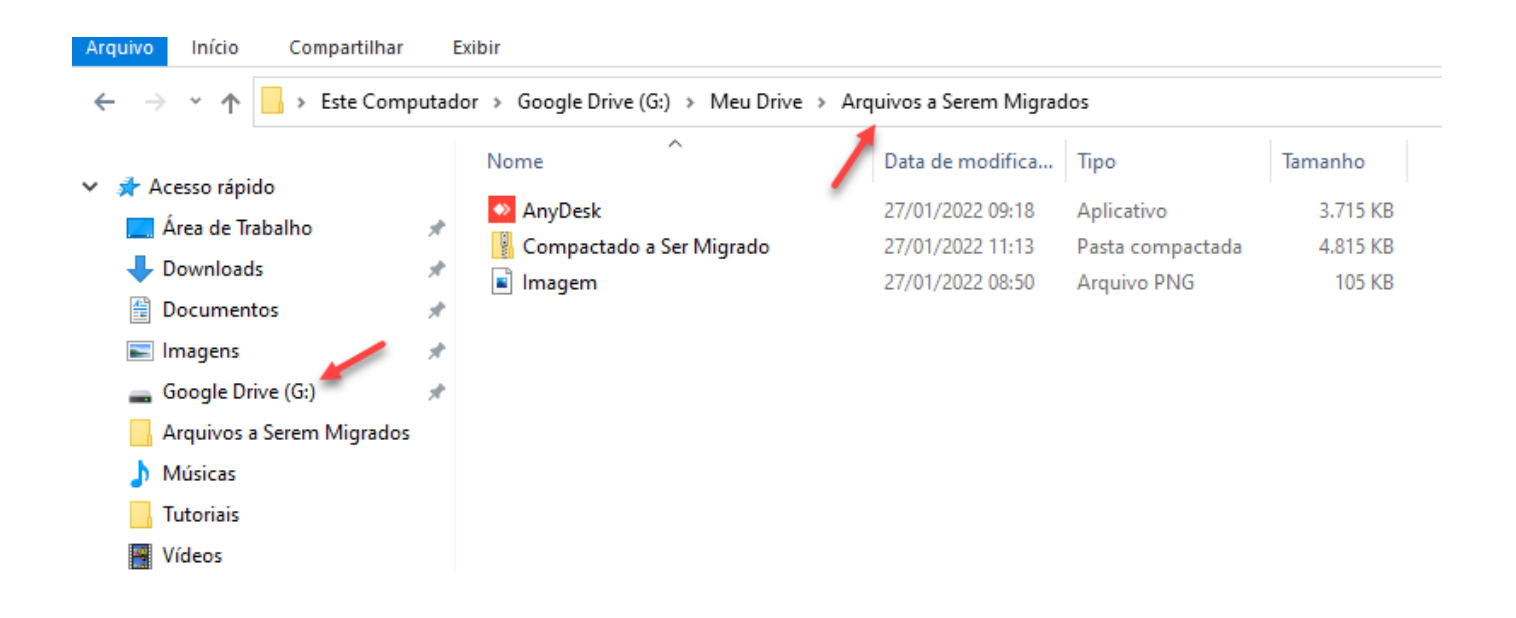

Na imagem acima, selecionamos os arquivos dentro a pasta **Meu** Drive » Arquivos a Serem Migrados

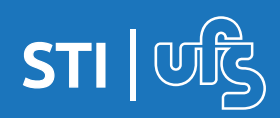

## 3. Movendo Arquivos

## 2º Passo: Copiar (Ctrl + C) ou Botão Direito do Mouse

| AnyDesk       27/01/2022 09:18       Aplicativo       3.715 K5         Compactado a Ser Migrado       27/01/2022 11:13       Pasta compactada       4.815 K5         Imagem       27/01/2022 08:50       Arquivo PNG       105 K5         Abrir       Criar um novo vídeo       Editar com Fotos       105 K5         Definir como tela de fundo da área de trabalho       Imprimir       6irar para a direita       7/21/2022 08:50       Arquivo PNG       105 K5         Acesso off-line       >       >       >       7-Zip       >       >         Verificar com o Microsoft Defender       Le?       Compartilhar       >       >          Snagit       >       _       _       _       >           Criar atalho       _       _       _       _       _       >          Propriedades       _       _       _       _       > <td< th=""><th>Nome</th><th></th><th>Data de modifica</th><th>Тіро</th><th>Tamanho</th></td<> | Nome               |                                                | Data de modifica   | Тіро             | Tamanho  |
|----------------------------------------------------------------------------------------------------|--------------------|------------------------------------------------|--------------------|------------------|----------|
| Compactado a Ser Migrado       27/01/2022 11:13       Pasta compactada       4.815 KE         Imagem       27/01/2022 08:50       Arquivo PNG       105 KE         Abrir       Criar um novo vídeo       Editar com Fotos       105 KE         Definir como tela de fundo da área de trabalho       Imprimir       Girar para a direita       Girar para a esquerda         Transmitir para Dispositivo       >       7-Zip       >         Acesso off-line       >        >         Verificar com o Microsoft Defender       >        >         Snagit       >        >          Recortar       Copiar            Criar atalho       Excluir       Renomear           Propriedades                                                                                                    | AnyDesk            |                                                | 27/01/2022 09:18   | Aplicativo       | 3.715 KB |
| Imagem       27/01/2022 08:50       Arquivo PNG       105 KE         Abrir       Criar um novo vídeo       Editar com Fotos       Definir como tela de fundo da área de trabalho         Imprimir       Girar para a direita       Girar para a esquerda       Transmitir para Dispositivo       >         Transmitir para Dispositivo       >       7-Zip       >          Acesso off-line       >         >         Verificar com o Microsoft Defender        >          Compartilhar        >       >         Enviar para       >         >         Recortar       Copiar             Propriedades                                                                                                    | 🔢 Compactado a Ser | Migrado                                        | 27/01/2022 11:13   | Pasta compactada | 4.815 KB |
| Abrir         Criar um novo vídeo         Editar com Fotos         Definir como tela de fundo da área de trabalho         Imprimir         Girar para a direita         Girar para a direita         Girar para a esquerda         Transmitir para Dispositivo         7-Zip         Acesso off-line         Verificar com o Microsoft Defender         I* Verificar com o Microsoft Defender         I* Compartilhar         Snagit         Recortar         Copiar         Criar atalho         Excluir         Renomear         Propriedades                                                                                                    | 🛋 Imagem 📃         |                                                | 27/01/2022 08:50   | Arquivo PNG      | 105 KB   |
| Criar um novo vídeo         Editar com Fotos         Definir como tela de fundo da área de trabalho         Imprimir         Girar para a direita         Girar para a direita         Girar para a esquerda         Transmitir para Dispositivo         7-Zip         Accesso off-line         Verificar com o Microsoft Defender         Imprimir         Snagit         Enviar para         Recortar         Copiar         Criar atalho         Excluir         Renomear         Propriedades                                                                                                    |                    | Abrir                                          |                    |                  |          |
| Editar com Fotos         Definir como tela de fundo da área de trabalho         Imprimir         Girar para a direita         Girar para a esquerda         Transmitir para Dispositivo         7-Zip         ▲ Acesso off-line         ◇         ↓ Verificar com o Microsoft Defender         ☆         Compartilhar         Snagit         ▲ Recortar         Copiar         Criar atalho         Excluir         Renomear         Propriedades                                                                                                    |                    | Criar um novo                                  | vídeo              |                  |          |
| Definir como tela de fundo da área de trabalho         Imprimir         Girar para a direita         Girar para a esquerda         Transmitir para Dispositivo         7-Zip         ▲ Acesso off-line         ♦ Acesso off-line         ♥ Verificar com o Microsoft Defender         ♥ Compartilhar         ⊆ Snagit         Proira ratalho         Excluir         Renomear         Propriedades                                                                                                    |                    | Editar com Fotos                               |                    |                  |          |
| Imprimir         Girar para a direita         Girar para a esquerda         Transmitir para Dispositivo         7-Zip         Acesso off-line         Verificar com o Microsoft Defender         Verificar com o Microsoft Defender         Compartilhar         Snagit         Recortar         Copiar         Criar atalho         Excluir         Renomear         Propriedades                                                                                                    |                    | Definir como tela de fundo da área de trabalho |                    |                  |          |
| Girar para a direita         Girar para a esquerda         Transmitir para Dispositivo         7-Zip         Acesso off-line         Acesso off-line         Verificar com o Microsoft Defender         Compartilhar         Snagit         Enviar para         Copiar         Criar atalho         Excluir         Renomear         Propriedades                                                                                                    |                    | Imprimir                                       |                    |                  |          |
| Girar para a esquerda         Transmitir para Dispositivo         7-Zip         Acesso off-line         Verificar com o Microsoft Defender         Verificar com o Microsoft Defender         Compartilhar         Snagit         Enviar para         Recortar         Copiar         Criar atalho         Excluir         Renomear         Propriedades                                                                                                    |                    | Girar para a direita                           |                    |                  | -        |
| Transmitir para Dispositivo7-ZipAcesso off-lineVerificar com o Microsoft DefenderCompartilharSnagitSnagitEnviar paraCopiarCriar atalhoExcluirRenomearPropriedades                                                                                                    |                    | Girar para a esquerda                          |                    |                  |          |
| 7-Zip   Acesso off-line   Verificar com o Microsoft Defender   Compartilhar   Snagit   Snagit   Enviar para   Recortar   Copiar   Criar atalho   Excluir   Renomear   Propriedades                                                                                                    |                    | Transmitir para                                | Dispositivo        | )                | >        |
| <ul> <li>▲ Acesso off-line</li> <li>&gt;</li> <li>Verificar com o Microsoft Defender</li> <li>☑ Compartilhar</li> <li>☑ Snagit</li> <li>&gt;</li> <li>Enviar para</li> <li>&gt;</li> <li>Recortar</li> <li>Copiar</li> <li>Criar atalho</li> <li>Excluir</li> <li>Renomear</li> <li>Propriedades</li> </ul>                                                                                                    |                    | 7-Zip                                          |                    | 2                | >        |
| <ul> <li>Verificar com o Microsoft Defender</li> <li>Compartilhar</li> <li>Snagit</li> <li>Enviar para</li> <li>Recortar</li> <li>Copiar</li> <li>Criar atalho</li> <li>Excluir</li> <li>Renomear</li> <li>Propriedades</li> </ul>                                                                                                    |                    | 🛆 Acesso off-line                              | 2                  | )                | >        |
| <ul> <li>Compartilhar</li> <li>Snagit</li> <li>Enviar para</li> <li>Recortar</li> <li>Copiar</li> <li>Criar atalho</li> <li>Excluir</li> <li>Renomear</li> <li>Propriedades</li> </ul>                                                                                                    |                    | 🕂 Verificar com o                              | Microsoft Defender | ,                |          |
| Snagit ><br>Enviar para ><br>Recortar<br>Copiar<br>Criar atalho<br>Excluir<br>Renomear<br>Propriedades                                                                                                    |                    | 🖻 Compartilhar                                 |                    |                  |          |
| Enviar para ><br>Recortar<br>Copiar<br>Criar atalho<br>Excluir<br>Renomear<br>Propriedades                                                                                                    |                    | ≤ Snagit                                       |                    | )                | >        |
| Recortar<br>Copiar<br>Criar atalho<br>Excluir<br>Renomear<br>Propriedades                                                                                                    |                    | Enviar para                                    |                    | )                | >        |
| Copiar<br>Criar atalho<br>Excluir<br>Renomear<br>Propriedades                                                                                                    |                    | Recortar                                       |                    |                  |          |
| Criar atalho<br>Excluir<br>Renomear<br>Propriedades                                                                                                    |                    | Copiar                                         |                    |                  |          |
| Excluir<br>Renomear<br>Propriedades                                                                                                    |                    | Criar atalho                                   |                    |                  |          |
| Renomear<br>Propriedades                                                                                                    |                    | Excluir                                        |                    |                  |          |
| Propriedades                                                                                                    |                    | Renomear                                       |                    |                  |          |
|                                                                                                    |                    | Propriedades                                   |                    |                  |          |

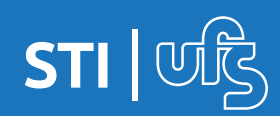

## 3. Movendo Arquivos

### 3º Passo: Colar os arquivos no Microsoft One Drive

Criamos a pasta no OneDrive **» Destino dos arquivos** e colamos

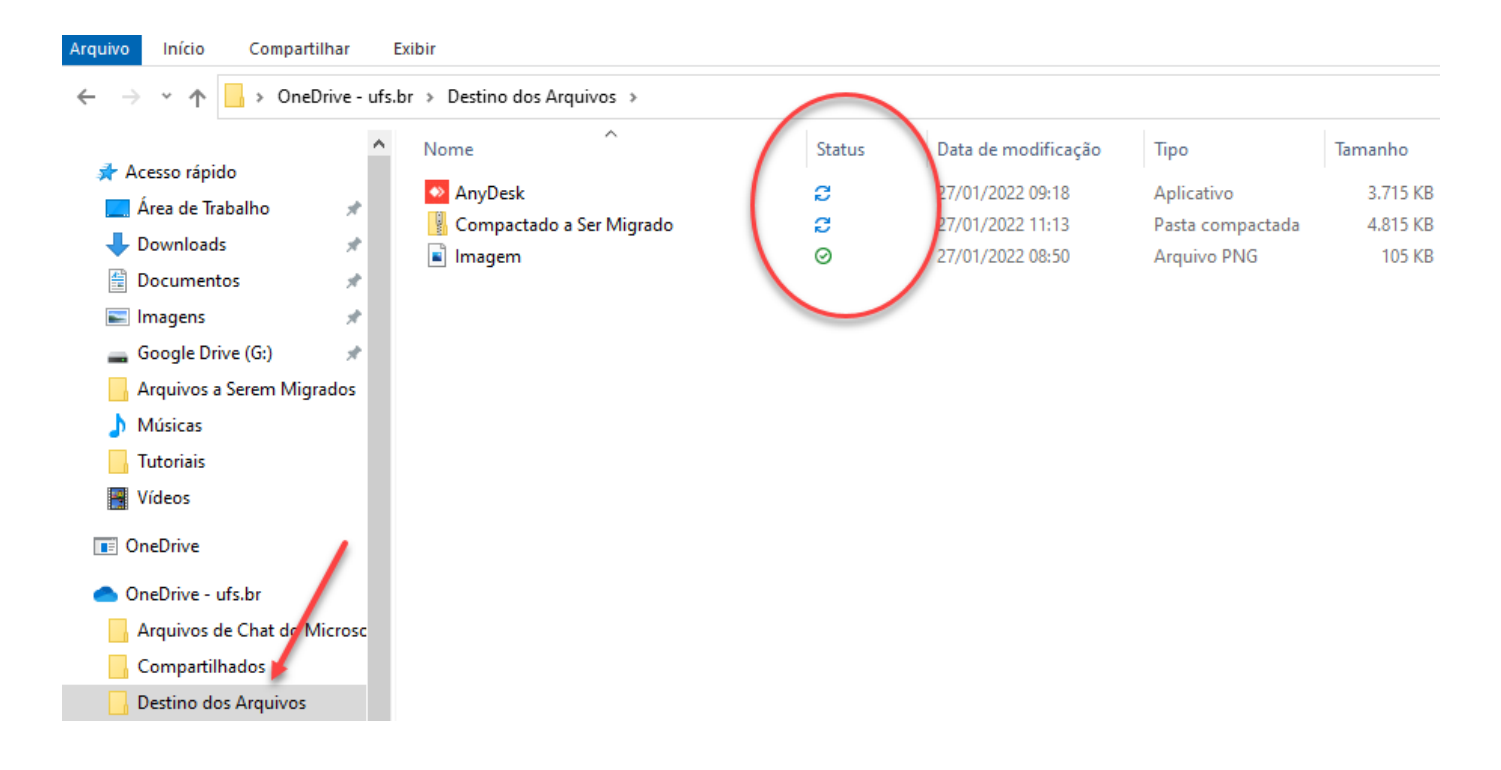

Observe o Status do arquivo em sincronização. Só finaliza quando fica verde.

Na Barra de Tarefas também é possível acompanhar o status:

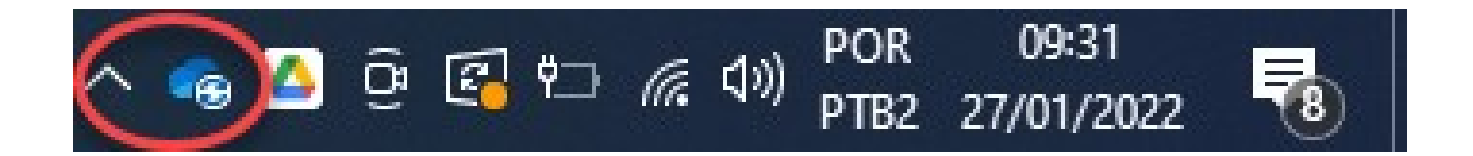

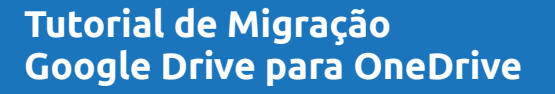

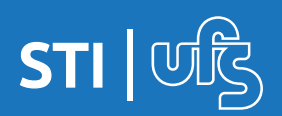

# 4. Status dos Arquivos no One Drive

Há três opções de manter os arquivos do One Drive em seu computador.

Elas são identificadas pelos status nos ícones

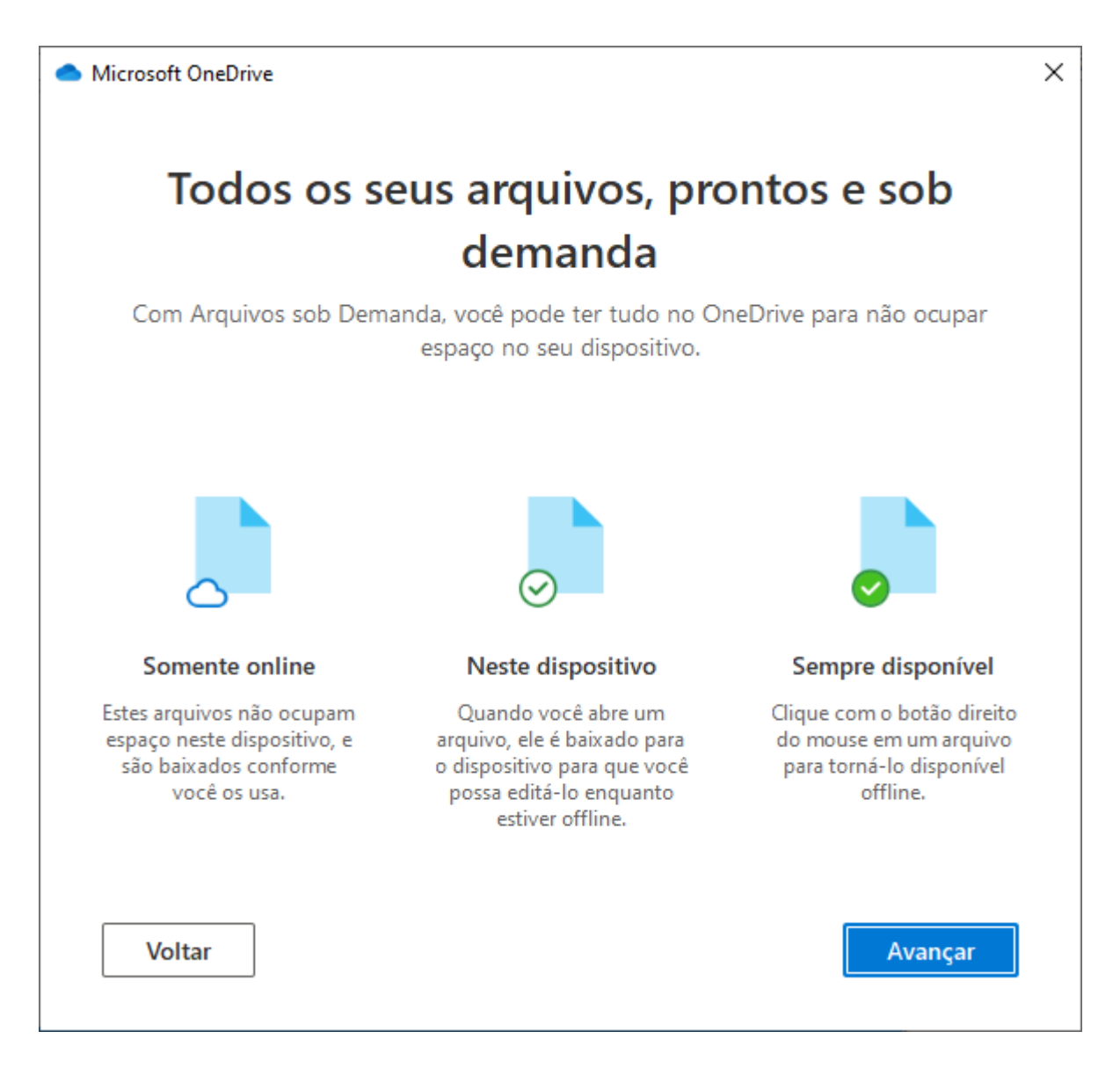

## 4. Status dos Arquivos no One Drive

### Ícone de nuvem azul

0

 $\odot$ 

0

Um ícone de nuvem azul ao lado de OneDrive ou pastas indica que o arquivo só está disponível online. Arquivos somente online não ocupam espaço no computador.

> Não é possível abrir arquivos somente online se o dispositivo não está conectado à Internet.

### Ícones de escala verde

Quando você abre um arquivo somente online, ele baixa no dispositivo e se torna um arquivo localmente disponível. É possível abrir um arquivo disponível localmente a qualquer momento, mesmo sem acesso à Internet.

Se precisar de mais espaço, basta alterar o arquivo para somente online. Clique com o botão direito do mouse no arquivo e selecione "Liberar espaço".

#### Círculo verde sólido com a marca de seleção branca

Os arquivos que você marca como "Sempre manter neste dispositivo" têm o círculo verde com a marca de seleção branca.

Esses arquivos sempre disponíveis são baixados no dispositivo e ocupam espaço, mas estarão sempre disponíveis mesmo quando estiver offline.

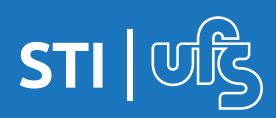

# 5. Validando o Procedimento

Abra o Microsoft One Drive via navegador

Entre na pasta da migração. No exemplo foi criado a pasta

### » Destino dos Arquivos

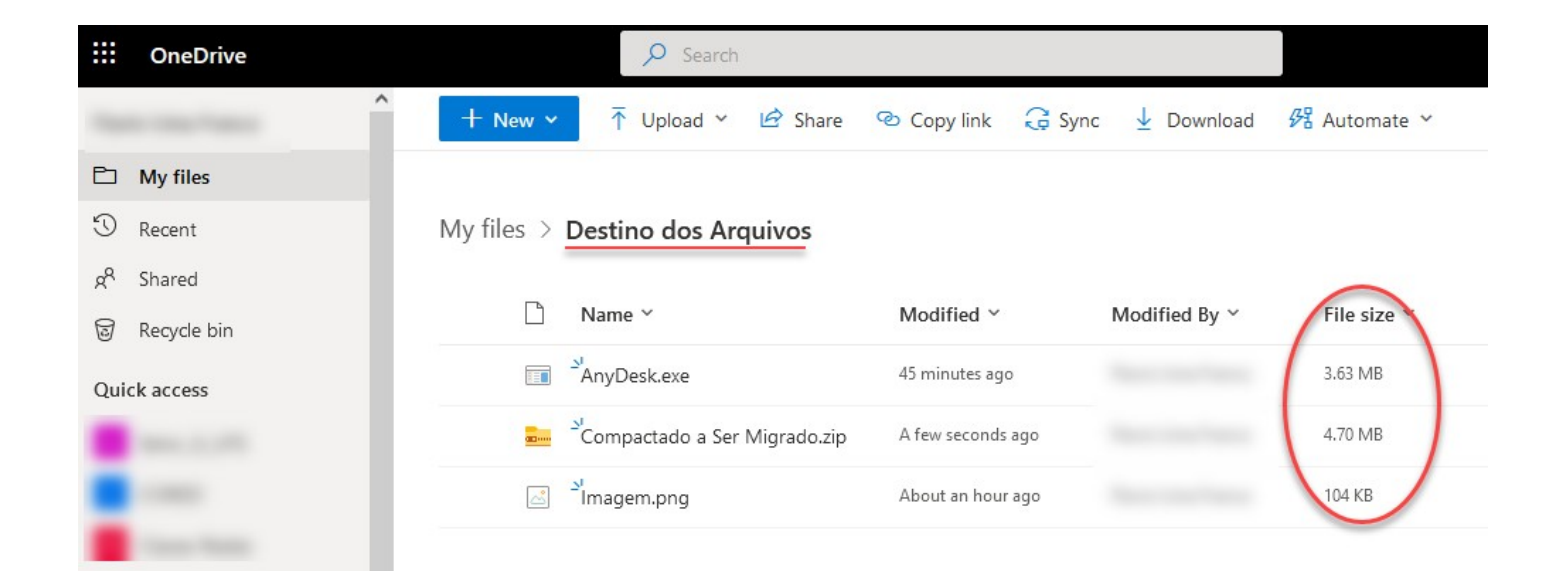

Observe que o tamanho dos arquivos são idênticos ao que estava no Google Drive originalmente.

Com isso a migração foi feita com sucesso.

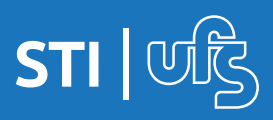

Em caso de dúvidas:

Suporte Oficial Microsoft: https://support.microsoft.com/pt-BR/ onedrive

Suporte Oficial Google Drive: https://support.google.com/drive

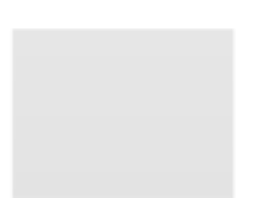

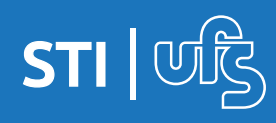